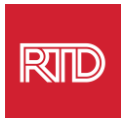

## **Sprachassistenzdienste**

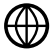

www.rtd-denver.com/language-access

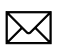

Language.services@rtd-denver.com

**303.299.6000** 

## Wie Sie die Sprache Ihres Internet-Browsers ändern

| Google Chrome   | 1 |
|-----------------|---|
| Mozilla Firefox | 4 |
| Microsoft Edge  | 6 |
| Apple Safari    | 9 |

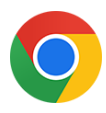

## **Google Chrome**

- 1. Öffnen Sie den Google Chrome Browser.
- 2. Klicken Sie in der oberen rechten Ecke des Fensters auf das Symbol 🧾.
- 3. Wählen Sie aus dem angezeigten Dropdown-Menü die Option Settings.
- 4. Klicken Sie im nächsten Fenster das Advanced Dropdown.
- 5. Klicken Sie auf den Abschnitt Languages.

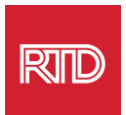

6. Klicken Sie im Abschnitt *Languages* auf den **Abwärtspfeil** rechts neben der Option *Languages* option.

| Language<br>English                    | ~ |
|----------------------------------------|---|
| Spell check<br>English (United States) | ~ |

- 7. Klicken Sie in dem erscheinenden Menü auf den Link Add languages .
- 8. Klicken Sie im nächsten Bildschirm auf das Kontrollkästchen neben einer oder mehreren Sprache(n) (A) und dann auf die Schaltfläche **Add** (B).

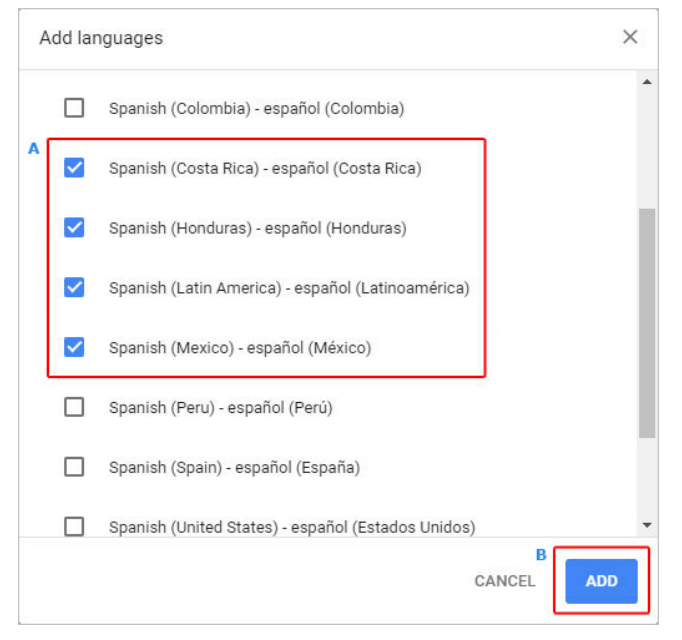

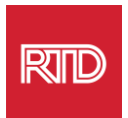

9. Ihre neu ausgewählten Sprachen sollten im Menü *Sprache* erscheinen Um eine auszuwählen, klicken Sie auf das Symbol i rechts neben der Sprache und aktivieren Sie das Kästchen neben **Display Google Chrome in this language**.

10. Klicken Sie auf **Relaunch** oder schließen Sie Ihren Chrome-Browser und öffnen Sie ihn erneut, um die neue Sprache anzuzeigen.

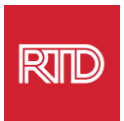

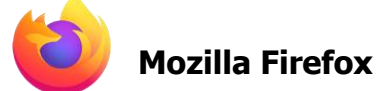

- 1. Öffnen Sie den Mozilla Firefox Browser.
- 2. Klicken Sie auf das Symbol 🔳 in der oberen linken Ecke des Browserfensters.
- 3. Wählen Sie **Settings** aus dem angezeigten Dropdown-Menü.
- 4. Im Abschnitt *Language*, kicken Sie auf die Schaltfläche <sup>Choose…</sup>

| Language<br>Choose the languages used to displa | ay menus,  | messages, and notifica | tions fron | n Firefox.      |
|-------------------------------------------------|------------|------------------------|------------|-----------------|
| English (United States)                         | ~          | Set Alternatives       |            |                 |
| Choose your preferred language for              | displaying | g pages                |            | Ch <u>o</u> ose |
| ✓ Check your spelling as you type               |            |                        |            |                 |

5. Klicken Sie in dem Fenster auf **Select a language to add**.

| Webpage Language Settings                                                                                        |                    | ×  |
|----------------------------------------------------------------------------------------------------|--------------------|----|
| Web pages are sometimes offered in more than one language. Choose langua these web pages, in order of preference | ges for displaying | 9  |
| English (United States) [en-us]                                                                                  | Move <u>U</u> p    |    |
| English [en]                                                                                                    | Move <u>D</u> own  |    |
|                                                                                                    | <u>R</u> emove     |    |
| Select a language to add ~                                                                                       | Add                |    |
| ок с                                                                                                    | ancel <u>H</u> elp | ,  |
|                                                                                                    |                    | 11 |

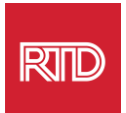

6. Klicken Sie auf die gewünschte Sprache (A), klicken **Add** auf Hinzufügen und dann auf die Schaltfläche **OK** (B).

|   | Web pages are sometimes offered in more than on<br>Choose languages for displaying these web pages,<br>preference | e language.<br>in order of |
|---|----------------------------------------------------------------------------------------------------|----------------------------|
| A | Spanish/Mexico [es-mx]                                                                                            | Move Up                    |
| Ì | English/United States [en-us]                                                                                     | Move Down                  |
|   | English [en]                                                                                                    | <u>R</u> emove             |
|   | Select a language to add                                                                                          | Add                        |

7. Starten Sie Ihren Browser neu, damit die neue Sprache angezeigt wird.

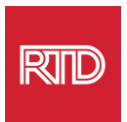

## Microsoft Edge

- 1. Öffnen Sie den Microsoft Edge Browser.
- 2. Klicken Sie auf das Symbol **Einstellungen und mehr** in der oberen rechten Ecke des Browserfensters.
- 3. Wählen Sie im Dropdown-Menü am unteren Rand die Option **Settings**.

|                     | New tab         |        |       | Ctrl+1  |    |
|---------------------|-----------------|--------|-------|---------|----|
|                     | New window      |        |       | Ctrl+N  | I  |
| L <u>e</u>          | New InPrivate w | vindow | Ctrl+ | Shift+N | I  |
|                     | Zoom            | _      | 100%  | +       | 2  |
| չե                  | Favorites       |        |       |         | >  |
| I                   | History         |        |       |         | >  |
| $\overline{\gamma}$ | Downloads       |        |       | Ctrl+.  | I  |
| ₽                   | Apps            |        |       |         | >  |
| ¢                   | Extensions      |        |       |         |    |
| Ē                   | Collections     |        |       |         |    |
| 品                   | Print           |        |       | Ctrl+F  | 0  |
| Ŕ                   | Share           |        |       |         |    |
| [þ                  | Find on page    |        |       | Ctrl+F  | ŧ. |
| A)                  | Read aloud      |        | Ctrl+ | Shift+U | J  |
|                     | More tools      |        |       |         | >  |
| 3                   | Settings        |        |       |         |    |
| ?                   | Help and feedb  | ack    |       |         | >  |
|                     | Close Microsoft | Edge   |       |         |    |

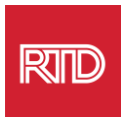

4. Klicken Sie auf der linken Seite des Bildschirms unter Settings auf Languages.

| Set                   | tings                         |
|-----------------------|-------------------------------|
| Q                     | Search settings               |
| 8                     | Profiles                      |
| ĉ                     | Privacy, search, and services |
| \$                    | Appearance                    |
|                       | Start, home, and new tabs     |
| Ŕ                     | Share, copy and paste         |
| ¢                     | Cookies and site permissions  |
| ٦                     | Default browser               |
| $\overline{\uparrow}$ | Downloads                     |
| සි                    | Family                        |
| A <sup>™</sup>        | Languages                     |
| Ø                     | Printers                      |
|                       | System                        |
| C                     | Reset settings                |
| _                     | Phone and other devices       |
| Ŷ                     | Accessibility                 |
| 9                     | About Microsoft Edge          |

5. Klicken Sie unter dem Abschnitt Sprachen auf die Schaltfläche Add languages.

| Languages                                                 |               |
|-----------------------------------------------------------|---------------|
| Preferred languages                                       | Add languages |
| English (United States)                                   |               |
| English                                                   |               |
| Offer to translate pages that aren't in a language I read |               |

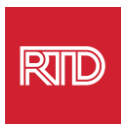

6. Wählen Sie in der daraufhin erscheinenden Aufforderung die Sprache(n) aus, die der Browser anzeigen soll, und klicken Sie dann auf die Schaltfläche **Add**.

| Add languages                                     |
|---------------------------------------------------|
|                                                   |
| Spanish - español                                 |
| Spanish (Argentina) - español (Argentina)         |
| Spanish (Chile) - español (Chile)                 |
| Spanish (Colombia) - español (Colombia)           |
| Spanish (Costa Rica) - español (Costa Rica)       |
| Spanish (Honduras) - español (Honduras)           |
| Spanish (Latin America) - español (Latinoamérica) |
| Enanich (Mavico) - conañol (Mávico)               |
| Add Cancel                                        |

- 7. Zurück im Abschnitt Sprachen, suchen Sie Ihre bevorzugte Sprache und klicken Sie auf das Symbol ... auf der rechten Seite. Markieren Sie dann das Kästchen neben **Display Microsoft Edge in this language.**
- 8. Klicken Sie auf die Schaltfläche <sup>O Restart</sup> oder schließen und öffnen Sie den Browser erneut.

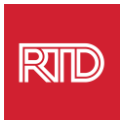

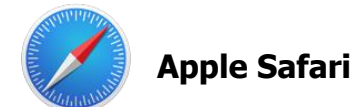

Safari ist in das macOS integriert. Sie müssen also in die Spracheinstellungen Ihres Macs gehen, um die in Safari angezeigte Sprache zu ändern.

1. Klicken Sie in der oberen linken Ecke des Bildschirms auf das Apple-Symbol, um das Apple-Menü zu öffnen, und wählen Sie **System Preferences**.

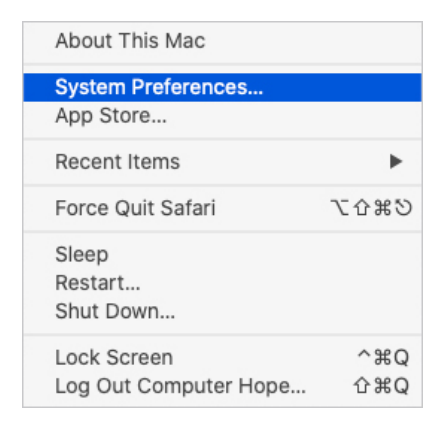

2. Klicken Sie im Fenster System Preferences auf Language & Region.

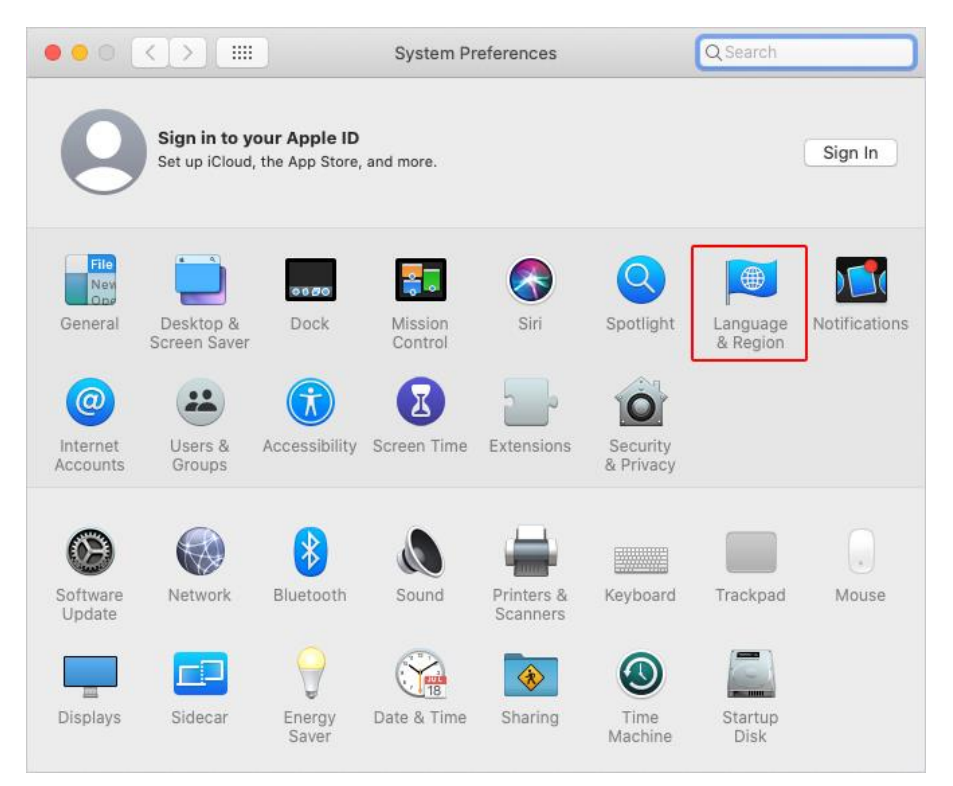

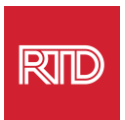

3. Klicken Sie im Menü *Language & Region* unter **Preferred Languages** auf das + Zeichen am unteren Rand.

|                         | General Apps           |                           |
|-------------------------|------------------------|---------------------------|
| Preferred languages:    |                        |                           |
| English                 | Region: Unit           | ed States 📀               |
| English (03) — Frinlary | First day of week: Sun | day ᅌ                     |
|                         | Calendar: Gre          | gorian 📀                  |
|                         | Time format: 24        | -Hour Time                |
|                         | Temperature: °F –      | – Fahrenheit 📀            |
|                         | Monday, September 2    | 1, 2020 at 5:23:57 PM MDT |

4. Wählen Sie im Dropdown-Menü eine Sprache aus und klicken Sie dann auf die Schaltfläche **Add**.

| Select a preferred language to add:           | Q Spanish           | 8 |
|-----------------------------------------------|---------------------|---|
| Español (EE. UU.) — Spanish (US)              |                     |   |
| Español — Spanish                             |                     |   |
| Español (Latinoamérica) — Spanish (Latin Am   | nerica)             |   |
| Español (Argentina) — Spanish (Argentina)     |                     |   |
| Español (Bolivia) — Spanish (Bolivia)         |                     |   |
| Español (Chile) — Spanish (Chile)             |                     |   |
| Español (Colombia) — Spanish (Colombia)       |                     |   |
| Español (Costa Rica) — Spanish (Costa Rica)   |                     |   |
| Español (República Dominicana) — Spanish (I   | Dominican Republic) |   |
| Español (Ecuador) — Spanish (Ecuador)         |                     |   |
| Español (El Salvador) — Spanish (El Salvador) | )                   |   |
| Español (Quatemala) Spanish (Quatemala)       |                     |   |

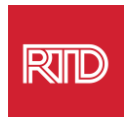

5. Sie sollten aufgefordert werden, zu der neuen Sprache zu wechseln. Falls nicht, klicken und ziehen Sie die neue Sprache an den Anfang des Menüs auf dem vorherigen Bildschirm (siehe Schritt 3).

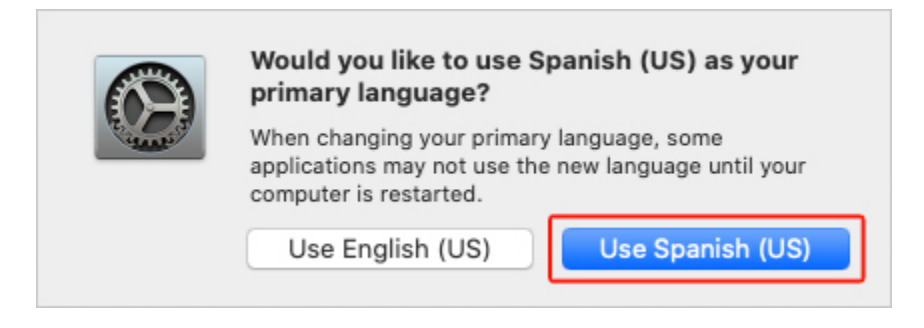

6. Klicken Sie auf die Schaltfläche **Restart Now**, damit die neuen Spracheinstellungen wirksam werden.

|   | Some applications may not use the new language until you restart. |        |             |
|---|-------------------------------------------------------------------|--------|-------------|
| - |                                                                   |        |             |
|   | Don't Restart                                                     | Cancel | Restart Now |